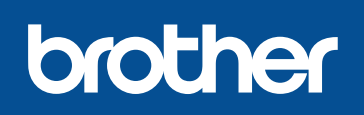

## DCP-L8400CDN / MFC-L8600CDW MFC-L8850CDW / MFC-L9550CDW

# Guía de configuración rápida

Los manuales más recientes están disponibles en el Brother Solutions Center: http://solutions.brother.com/.

No todos los modelos están disponibles en todos los países.

Versión 0 USA/CHL/ARG

## Desembale el equipo y compruebe los componentes

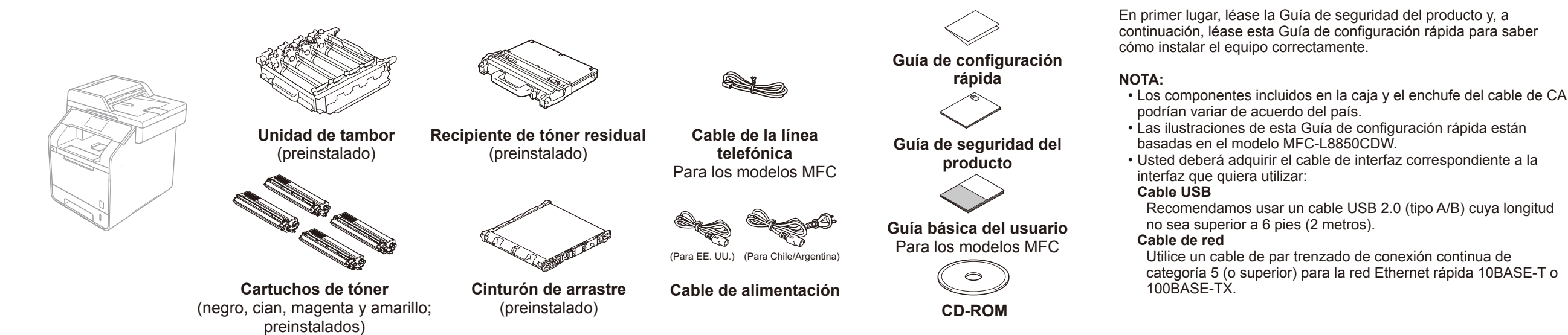

# Retire el material de embalaje del equipo

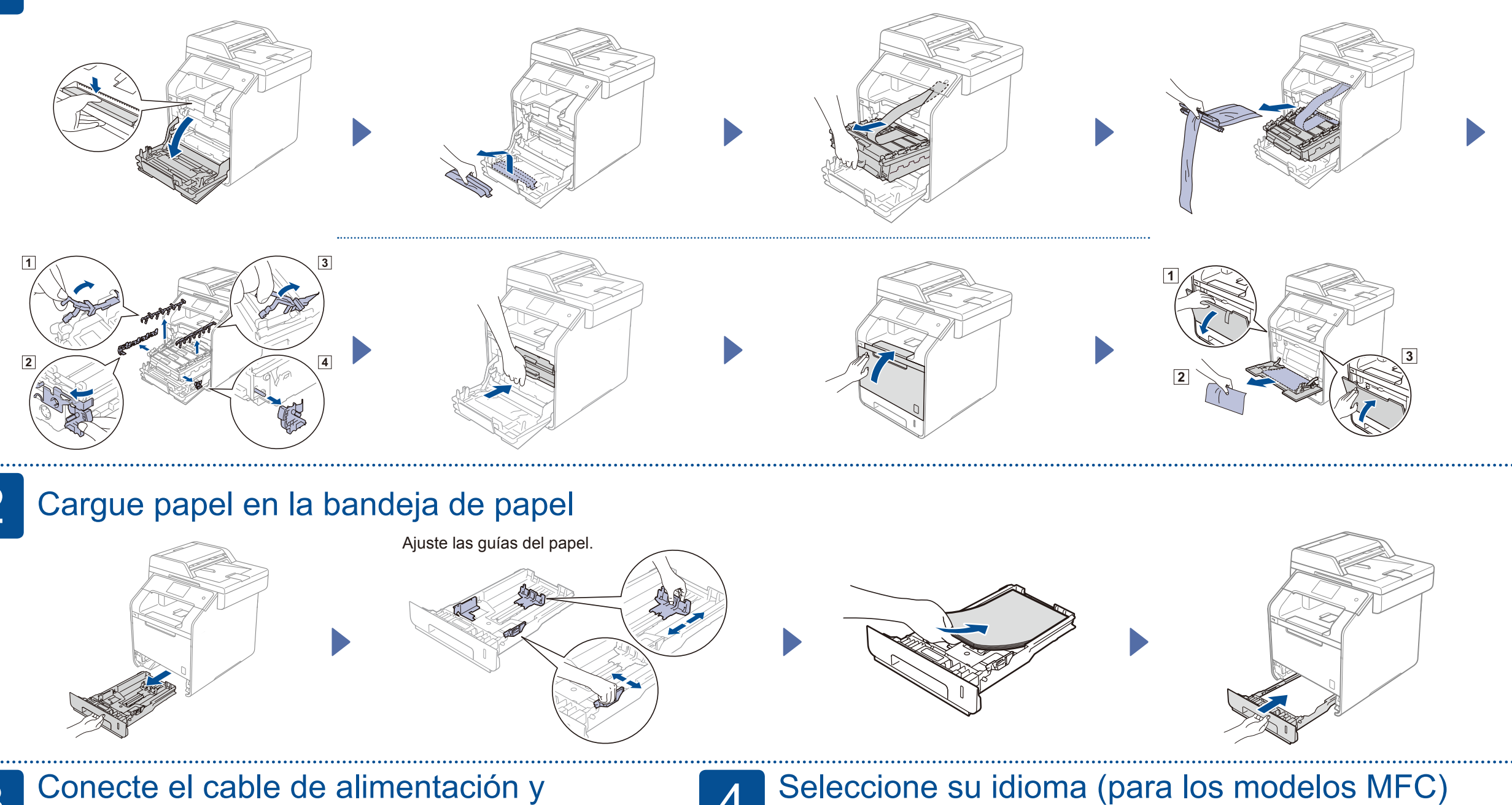

## 🕘 encienda el equipo

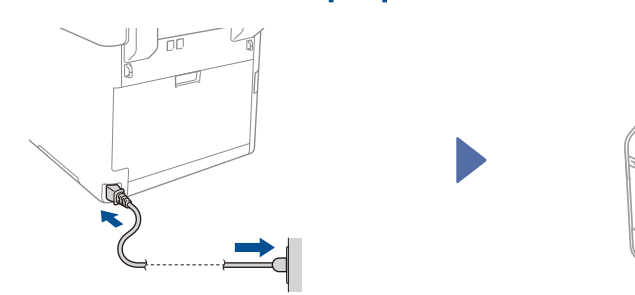

# (solo en EE.UU.)

- Pulse 🎁 > All Settings (Todos ajustes) 1. > Initial Setup (Conf.inicial) > Local Language (Sel. lenguaje)
- 2. Pulse en su idioma.
- Pulse 🚺. 3.

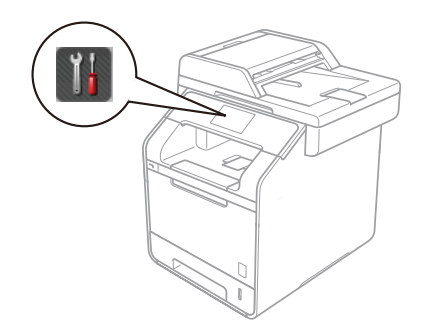

## Configure el equipo para las funciones de fax (modelos MFC) 5

Si no tiene previsto usar la función de fax en este equipo, vaya al paso 6.

## Conexión del cable de la línea telefónica

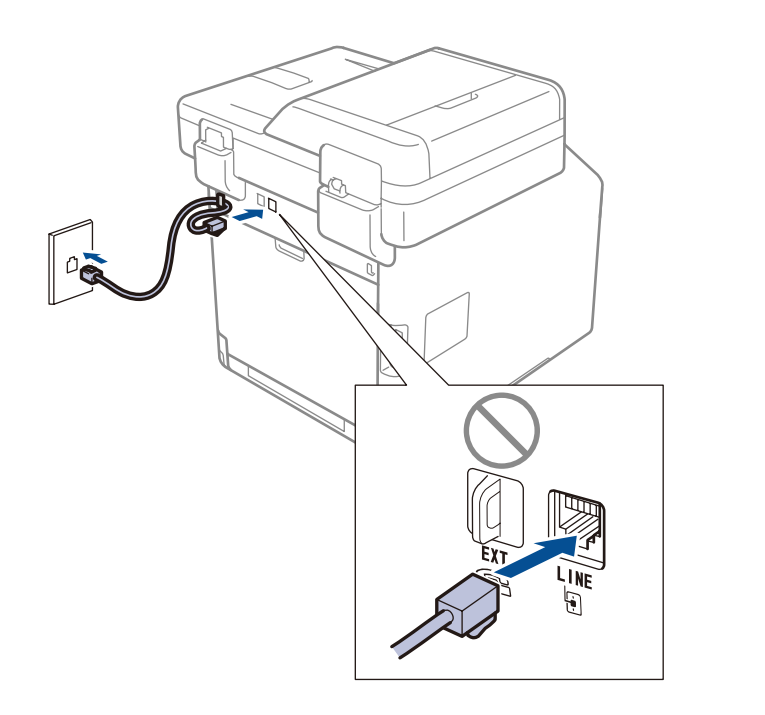

## Ajuste de la fecha y la hora

### Pulse 🚻 > 🕑

Fecha

1. Pulse Date (Fecha).

2. Introduzca los dos últimos dígitos del año con los números de la pantalla táctil y, a continuación, pulse OK.

- 3. Introduzca los dos dígitos del mes con la pantalla táctil y, a continuación, pulse OK.
- 4. Introduzca los dos dígitos del día con la pantalla táctil y, a continuación, pulse OK.

#### Tipo de reloj

- 1. Pulse Clock Type (Tod. config.).
- 2. Pulse 12h Clock (Reloj 12 h) o 24h Clock (Reloj 24 h).

#### Hora

- 1. Pulse Time (Hora).
- 2. Introduzca los dos dígitos de la hora con la pantalla táctil.
- (Solo en el reloj de 12 h) Pulse para seleccionar AM o PM.
- 3. Pulse OK.
- 4. Pulse 🎧

#### NOTA:

- Para configurar el equipo para las funciones de fax, consulte la Guía básica del usuario.
- El equipo está programado para recibir faxes automáticamente.
- Para cambiar este modo predeterminado, consulte la Guía básica del usuario.

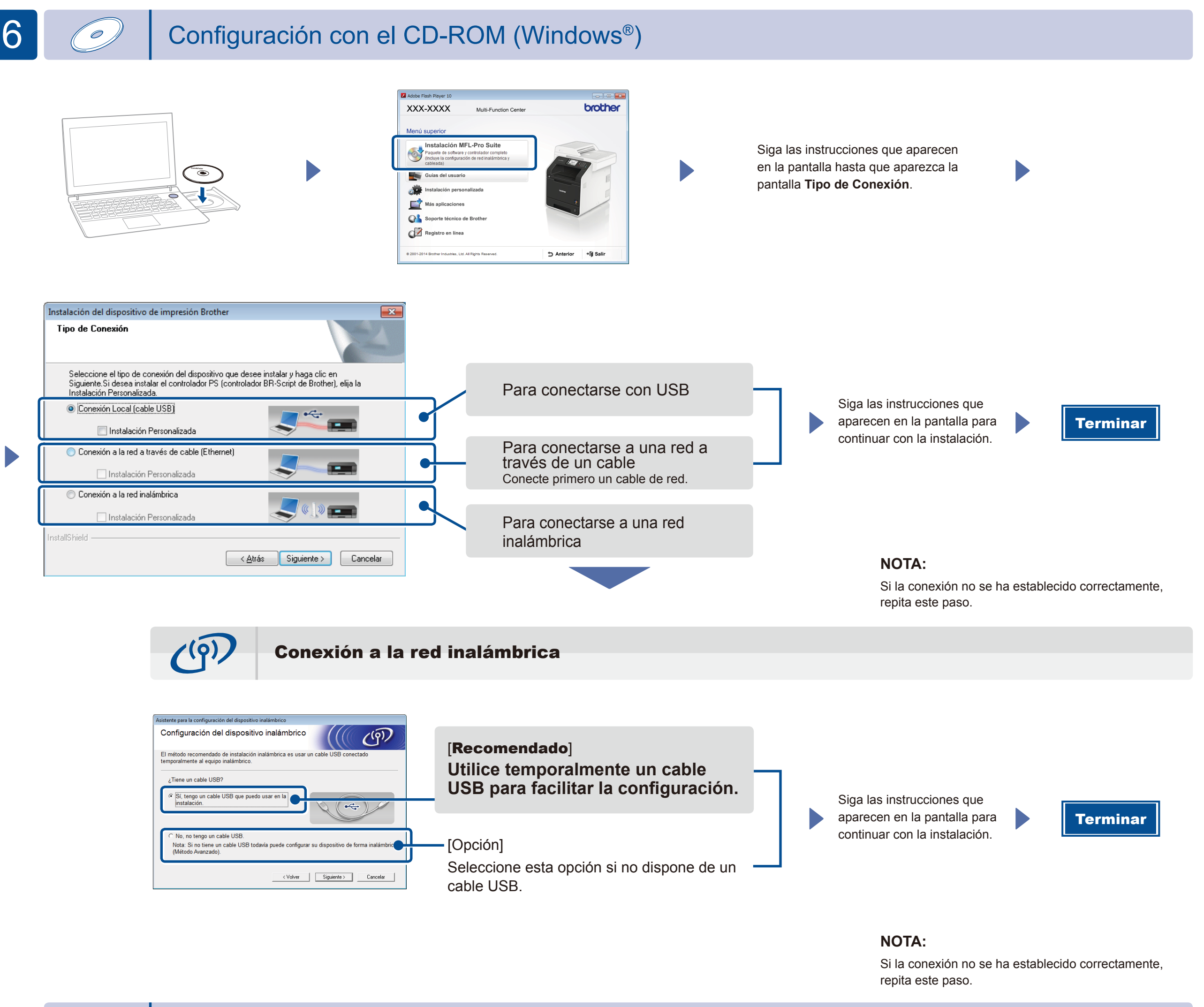

Configuración sin el CD-ROM (Windows® sin unidad para CD-ROM o Macintosh)

Descárguese el paquete completo de controlador y software en el Brother Solutions Center.

(Para Windows<sup>®</sup>) solutions.brother.com/windows (Para Macintosh) solutions.brother.com/mac

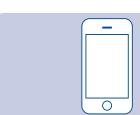

## Imprimir utilizando un dispositivo móvil

Imprima desde dispositivos móviles utilizando nuestra aplicación gratuita "Brother iPrint&Scan".

1 Conecte el equipo y el punto de acceso de LAN inalámbrica/enrutador desde la pantalla táctil del equipo.

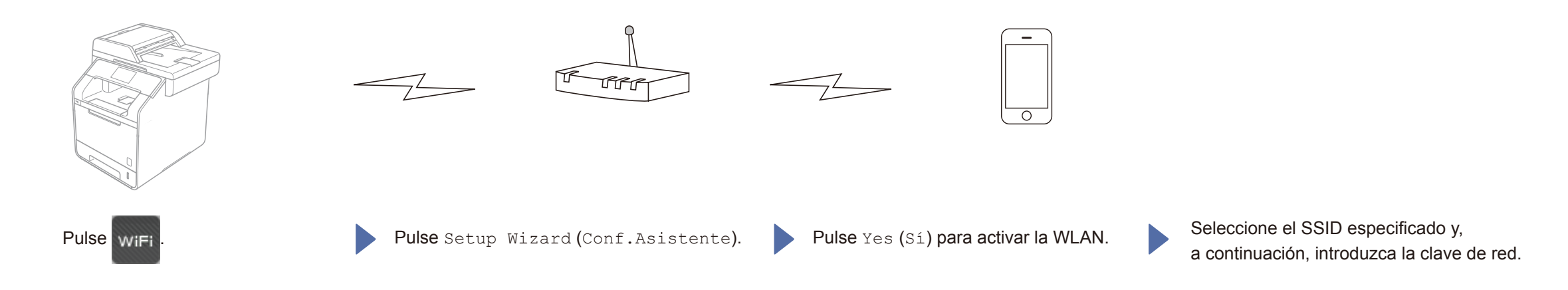

2. Descárguese "Brother iPrint&Scan" para empezar a utilizar su equipo con dispositivos moviles. solutions.brother.com/ips

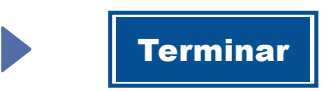